# Chapter 6 Cash Register with HMI

Design a simple cash register similar to one found at McDonald's or Burger King. To do this, determine a menu of five or six items from the restaurant. Also, include a Total button or a clear button or possibly both. Also, include a means for backing out of a mistake without starting over from zero. Display the cost of the total order in the PLC at an address in the data table. Use Floating Point Math with two decimal places.

For example:

| Whopper<br>Combo     | Whopper | Cancel Last            |
|----------------------|---------|------------------------|
| Whopper Dbl<br>Combo | Fries   | New Order              |
| Whopper Jr<br>Combo  | Drink   | Total/Tax/Op<br>tional |

Find the approximate prices from a McDonald's or Burger King for the items you choose. When an item is entered, its count is incremented automatically by one. If a button is entered multiple times, the count is incremented to display the total count. If a mistake is made, the attendant must be able to back up at least one entry and erase the last item or decrement that item by one.

Display the final total in the PLC (not on the display of the trainer).

Options to the lab:

- A Add logic for "To Go" order so that 6.25% tax is added if not "To Go".
- **B** Add lights to buttons so that when an entry is made, the light lights.
- **C** Add logic to keep track of total number of each entry for the day.
- **D** Calculate profit for the day using your own profit numbers for each entry.
- **E** Automatically recognize that the entry of the individual items such as Whopper, Fries, and Drink will be given the price of the Whopper Combo instead of the individual prices.

Hints to the base lab:

Notice that counters may be referenced as either Count Up or Count Down. If the count is counting up, the count is incremented in rung 0000. If the count is counted down, the count is decremented in rung 0001. Individual inputs are used to increment each product choice. However, to decrement the count, a separate button labeled "Cancel Last" is used. This button must remember the last product chosen and decrement that item. Use the logic in chapter 6 "Relay Instructions" to remember when a button was pushed.

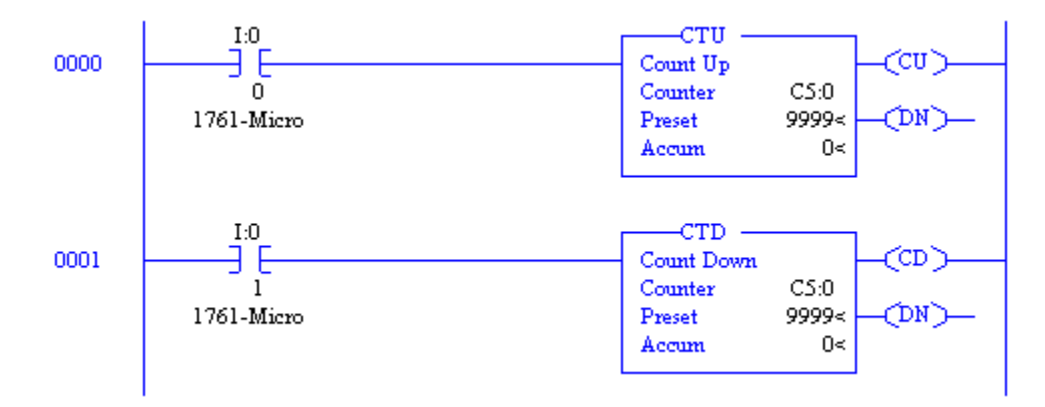

The circuit above is for trial purposes only. Do not use it "as is" in the logic of programs.

The amount of each product is held in the counter Acc value. To access these values, use the addressing of C5:0.ACC (or C5.0.2).

Values of each product are multiplied by the amount of the item and the final total is summed together.

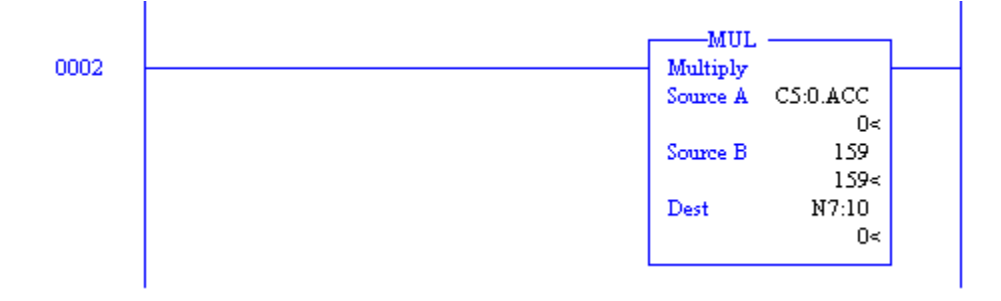

The number in Source B may be either a constant (as is here), or a value from a N7 location. If from an N7 location, the value that is to be used must be entered into that N7 location.

You may use the Siemens' HMI instead of the wired buttons. More information about configuring the HMI may be found at:

#### http://www.youtube.com/watch?v=Gh0s4TIDGEE

Siemens SIMATIC S7-1200 Part 3 - Adding an HMI to a controller project: See how easy it is to integrate HMI screens into the controller user program using the same Step 7 Basic Software for both SIMATIC Basic HMI panels and S7-1200 Controllers. This is part three of a four part series.

### A Simple HMI Tutorial (Siemens)

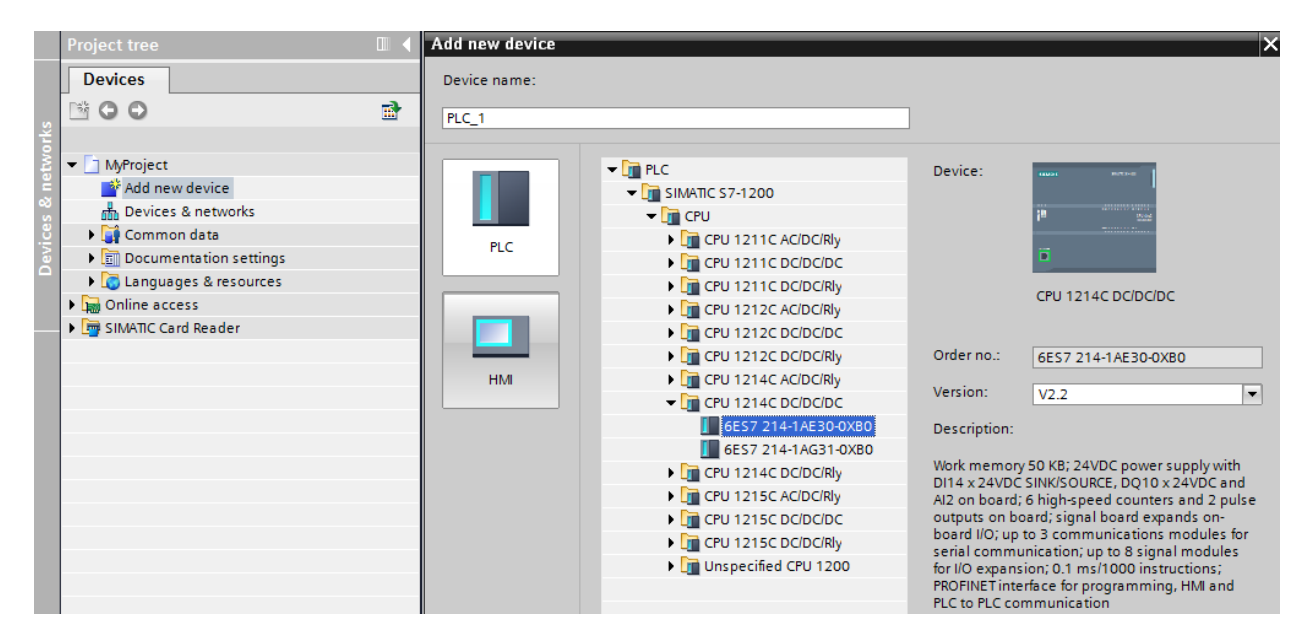

Again, the Siemens processor is to be configured similar to before:

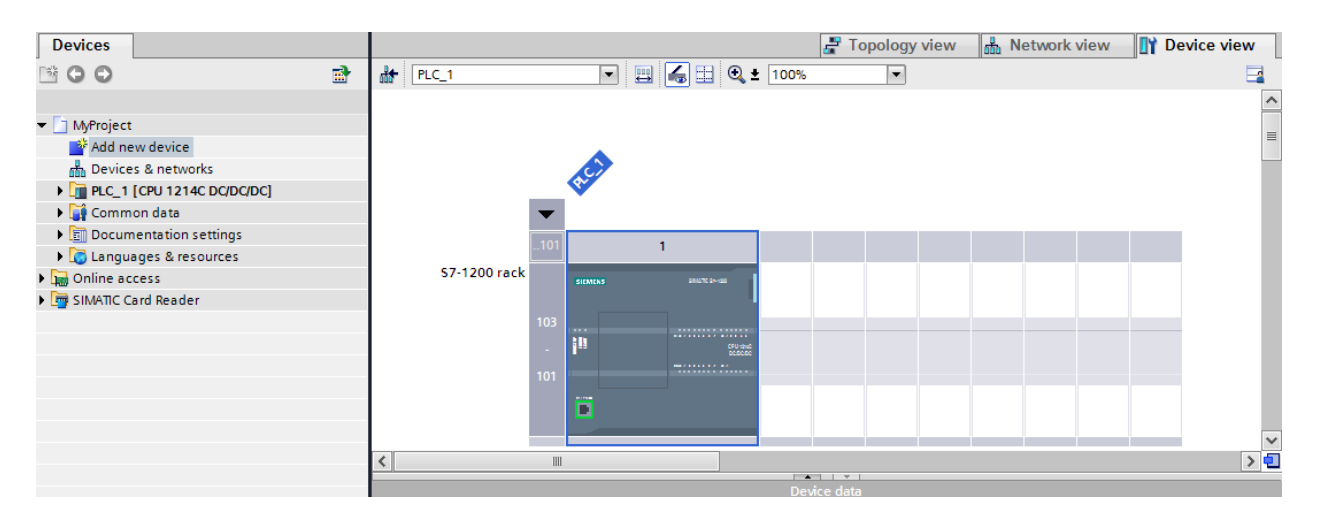

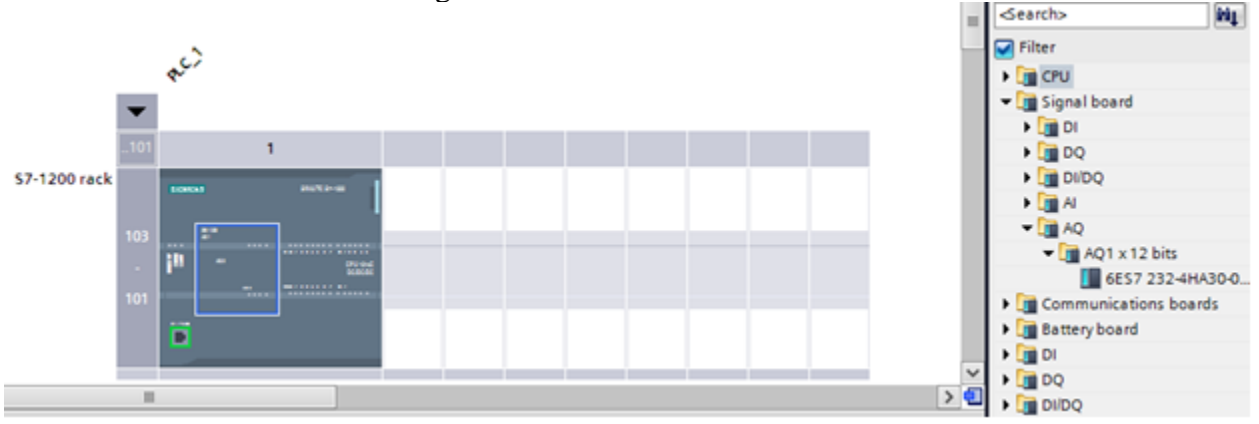

Before and after addition of the signal board:

Addition of the HMI used in the labs:

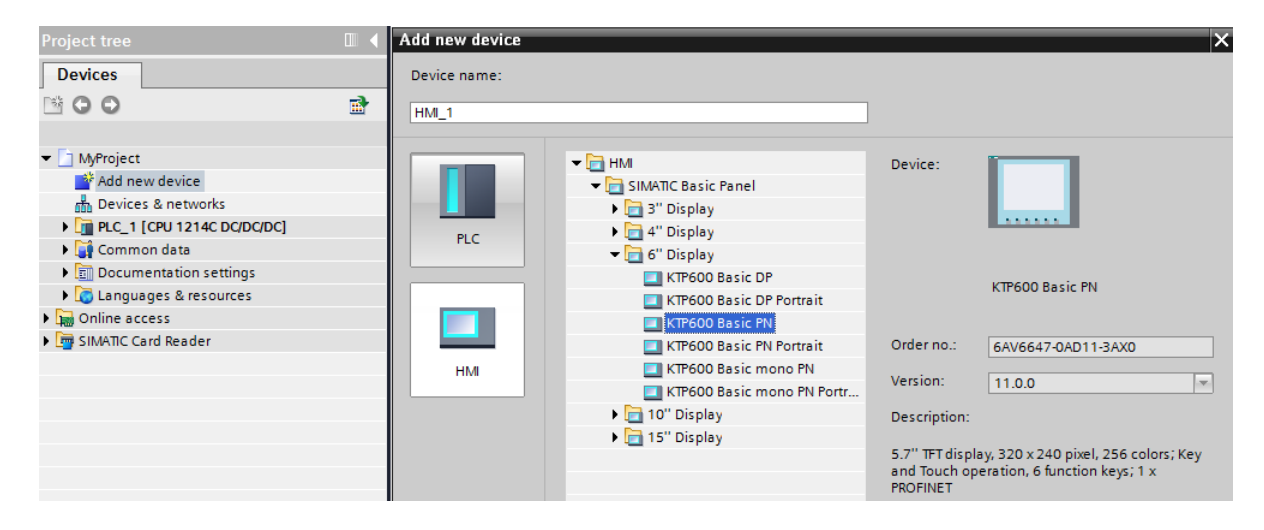

The HMI Device Wizard:

| Project tree               |   | HMI Device Wizard: KTP60 | )O Bas     | ic PN                            | ×          | lardware catalog      |
|----------------------------|---|--------------------------|------------|----------------------------------|------------|-----------------------|
| Devices                    |   |                          |            |                                  |            | ptions                |
| <b>* 0 0</b>               | 7 |                          |            | PLC connections                  |            |                       |
|                            | _ |                          |            | Configure the PLC connection(s). |            | · Catalog             |
| ▼ 🛅 MyProject              |   |                          |            |                                  |            | Search>               |
| Add new device             |   |                          |            |                                  |            | 2 Filter              |
| Devices & networks         |   |                          |            |                                  |            |                       |
| PLC_1 [CPU 1214C DC/DC/DC] |   | PLC connections          | •          |                                  |            | Signal hoard          |
| HMI_1 [KTP600 Basic PN]    |   | Company laward           |            |                                  |            | Digital boot d        |
| Common data                |   | Screen layout            |            |                                  |            | → 🛅 DQ                |
| Languages & resources      |   | Alarms                   |            |                                  |            | DI/DQ                 |
| Contine access             |   |                          |            | Communication driver:            |            | 🕨 🛅 Al                |
| SIMATIC Card Reader        |   | Screens                  |            |                                  |            | ▼ 🛅 AQ                |
| -                          |   |                          |            |                                  |            | ▼ 📑 AQ1 x 12 bits     |
|                            |   | System screens           | $\bigcirc$ | Interface:                       |            | 6ES7 232-4HA3         |
|                            |   | Buttons                  |            |                                  |            | Communications boards |
|                            |   | buttons                  |            |                                  |            | Battery board         |
|                            |   |                          |            | HMI_1                            | Colore DLC |                       |
|                            |   |                          |            | KIP600 Basic PN                  | Select FLC | Di/DO                 |
|                            |   |                          |            |                                  | Browse     | L Can                 |
|                            |   |                          |            |                                  |            | 7                     |
|                            |   |                          |            |                                  | Name       | CPU type              |
|                            |   |                          |            |                                  | None       |                       |
|                            |   |                          |            |                                  | PLC_1      | CPU 1214C DC/DC/DC    |
|                            |   |                          |            |                                  |            |                       |
|                            |   |                          |            |                                  |            |                       |
|                            |   | Save settings            |            | cc Back Next >>                  |            |                       |
|                            |   | Save seconds             |            | C Beck                           |            |                       |

# Keep answering Next>>

| HMI Device Wizard: KTP600                                                          | ) Basic PN                 |                                                                         | ×                                   |
|------------------------------------------------------------------------------------|----------------------------|-------------------------------------------------------------------------|-------------------------------------|
|                                                                                    | PLC connections<br>Configu | ure the PLC connection(s).                                              |                                     |
| PLC connections<br>Screen layout<br>Alarms<br>Screens<br>System screens<br>Buttons | HMI_1<br>KTP600 Basic PN   | Communication driver:<br>SIMATIC 57 1200<br>Interface:<br>PROFINET (X1) | PLC_1   CPU 1214C DC/DC/DC   Browse |
| Save settings                                                                      |                            | << <u>B</u> ack <u>N</u> ext >>                                         | <u>F</u> inish <u>C</u> ancel       |

# Keep answering Next>>

| Project tree                                                                                                    |          | HMI Device Wizard: KTP600 Basic PN                                                                                              |
|----------------------------------------------------------------------------------------------------|----------|----------------------------------------------------------------------------------------------------|
| Devices                                                                                                    |          |                                                                                                    |
| 1 <b>O O</b>                                                                                                    | <b>1</b> | Screen layout<br>Select the screen objects to be displayed.                                                                     |
| MyProject Add new device Devices & networks Impl_1 [CPU 1214C DC/DC/DC] Impl_1 [KTP600 Basic PN] Common data Common data Common dat |          | PLC connections   Screen layout   Alarms   Creens   Screens   System screens   Buttons   O   Header   Date/time   Cogo   Browse |
|                                                                                                    |          | Save settings << <u>Back</u> <u>Next</u> <u>Finish</u> <u>Cancel</u>                                                            |

| Project tree 🔲 🖣                                                                                                    | HMI Device Wizard: KTP600 Basic PN 🛛 🕹                                                                                                    |
|----------------------------------------------------------------------------------------------------|----------------------------------------------------------------------------------------------------|
| Devices                                                                                                    | Alarms                                                                                                    |
| MyProject  Add new device  Devices & networks  Implc_1 [CPU 1214C DC/DC/DC]  Implc_1 [CPU 1214C DC/DC/DC]  Implc_1 [KTP600 Basic PN]  Implc_2 Common data  Implc_2 Common data | PLC connections<br>Screen layout<br>Alarms<br>Screens<br>System screens<br>Buttons<br>Buttons<br>Construction of the system events<br>Construction of the system events<br>Construction |
|                                                                                                    |                                                                                                    |

| Project tree               | HMI Device Wizard: KTP600 | Basic PN X                                                  |
|----------------------------|---------------------------|-------------------------------------------------------------|
| Devices                    |                           |                                                             |
| B O O 🖻                    |                           | Screen navigation                                           |
|                            |                           | Add new screens by clicking this button: +                  |
| ▼ 🔄 MyProject              |                           |                                                             |
| Add new device             |                           | 📑 Add screen 🄜 Delete screen 🛃 Rename 💷 Delete all screens  |
| 📩 Devices & networks       |                           |                                                             |
| PLC_1 [CPU 1214C DC/DC/DC] | PLC connections           |                                                             |
| HMI_1 [KTP600 Basic PN]    |                           |                                                             |
| 🕨 🏹 Common data            | Screen layout             |                                                             |
| Documentation settings     |                           |                                                             |
| Languages & resources      | Alarms                    |                                                             |
| Online access              | 6                         |                                                             |
| SIMATIC Card Reader        | Screens                   |                                                             |
|                            | System screens            |                                                             |
|                            | System screens            |                                                             |
|                            | Buttons 🧉                 | <b>→</b>                                                    |
|                            |                           |                                                             |
|                            |                           | Root screen                                                 |
|                            |                           |                                                             |
|                            |                           |                                                             |
|                            |                           |                                                             |
|                            |                           |                                                             |
|                            |                           |                                                             |
|                            |                           |                                                             |
|                            |                           |                                                             |
|                            |                           |                                                             |
|                            |                           |                                                             |
|                            | Save settings             | ≪ <u>B</u> ack <u>N</u> ext ≫ <u>F</u> inish <u>C</u> ancel |

Keep answering Next>>

| Project tree                    |          | HMI Device Wizard: KTP600 Ba | isic PN        |                            |   | ×                                        |
|---------------------------------|----------|------------------------------|----------------|----------------------------|---|------------------------------------------|
| Devices                         |          |                              |                |                            |   |                                          |
| <b>™ 0 0</b>                    | <b>B</b> |                              | System screens |                            |   |                                          |
|                                 |          |                              |                | Select the system screens. |   |                                          |
| ▼ 🔄 MyProject                   |          |                              |                |                            |   |                                          |
| Add new device                  |          |                              |                |                            |   |                                          |
| Devices & networks              |          |                              |                |                            |   |                                          |
| ► La PLC_1 [CPU 1214C DC/DC/DC] |          | PLC connections              |                |                            |   |                                          |
| Common data                     |          | Scroon lavout                |                |                            |   | Project                                  |
| Documentation settings          |          | Screen layout                |                |                            |   | information                              |
| Languages & resources           |          | Alarms 📀                     |                |                            |   |                                          |
| Online access                   |          |                              |                |                            |   | Operating modes                          |
| SIMATIC Card Reader             |          | Screens 📀                    |                |                            |   | Language switching                       |
|                                 |          |                              |                |                            |   | Stop Puntime                             |
|                                 |          | System screens 🥥             |                |                            |   | Stop Kultune                             |
|                                 |          | Puttons                      |                |                            |   |                                          |
|                                 |          | Buttons J                    | Root screen    | System                     |   | User                                     |
|                                 |          |                              |                | screens                    |   | a anni a a a a a a a a a a a a a a a a a |
|                                 |          |                              |                |                            |   |                                          |
|                                 |          |                              |                |                            |   | System                                   |
|                                 |          |                              |                |                            |   | information                              |
|                                 |          |                              |                |                            |   |                                          |
|                                 |          |                              |                |                            |   |                                          |
|                                 |          |                              |                |                            |   |                                          |
|                                 |          |                              |                |                            |   |                                          |
|                                 |          |                              | Select all     |                            |   |                                          |
|                                 |          | Save cettings                |                | crc Back Ne                | - | Einish Cancel                            |
|                                 |          | Save seconds                 |                | SCEDER IIC.                |   |                                          |

| Project tree                                                                                                    | 🖩 🖣 HMI Device Wizard: KTP600 I  | Basic PN 🕺                                                                         |
|----------------------------------------------------------------------------------------------------|----------------------------------|------------------------------------------------------------------------------------|
| Devices                                                                                                    |                                  |                                                                                    |
| ° O O                                                                                                    | <b>B</b>                         | Buttons Add buttons with drag-and-drop or by clicking on available system buttons. |
| MyProject  MyProject  MyProject  Molecular  Add new device  Devices & networks   Devices & networks   Composition set in the set of the set of the set o | PLC connections<br>Screen layout | System buttons Preview                                                             |
| Languages & resources                                                                                                    | Alarms 📀                         | SIEMENS ROOT SCREED 10:01:43 PM                                                    |
| Online access                                                                                                    | 6                                | Log on Language                                                                    |
| ▶ 📴 SIMATIC Card Reader                                                                                                    | Screens System screens Buttons   |                                                                                    |
|                                                                                                    |                                  | Button area                                                                        |
|                                                                                                    | Save settings                    | Kext >>     Einish     Cancel                                                      |

## Then Finish

From the Devices and Networks choice in the Project Tree:

| ٦Vî  | Siemens - MyProject                     |                                                                       |                          |
|------|-----------------------------------------|-----------------------------------------------------------------------|--------------------------|
| P    | roject Edit View Insert Online Options  | Tools Window Help                                                     | Totally Integrated Auton |
|      | 🛉 🎦 🔚 Save project 🔳 🐰 🗈 🗂 🗙 🍤          | 生 (省 🗄 🔢 🕼 🖳 📓 🥁 Go online 🦨 Go online 🗼 🖪 🔚 🖪 😽 🔚 🛄                  | Totally integrated Auton |
| 1    | Project tree                            | MyProject → HMI_1 [KTP600 Basic PN] → Screens → Root screen _ ■ ■ ■ X | Toolbox                  |
|      | Devices                                 |                                                                       | Options                  |
|      | i n n n n n n n n n n n n n n n n n n n |                                                                       | N 2 III III              |
|      |                                         |                                                                       | × Basic objects          |
| 5    | ▼ T MVProject                           |                                                                       |                          |
| zat  | Add new device                          |                                                                       |                          |
| uali | Devices & networks                      | smarten Roottscreen:::::::::::::::::::::::::::::::::::                | •                        |
| Visi | PLC_1 [CPU 1214C DC/DC/DC]              |                                                                       |                          |
|      | HMI_1 [KTP600 Basic PN]                 |                                                                       |                          |
|      | Common data                             |                                                                       |                          |
|      | Documentation settings                  |                                                                       |                          |
|      | Canguages & resources                   | ::::::::::::::::::::::::::::::::::::::                                |                          |
|      | Gilline access                          |                                                                       | ✓ Elements               |
|      | Silveric Card Reader                    |                                                                       | 🚺 🗾 🛄 51.0               |
|      |                                         |                                                                       |                          |
|      |                                         |                                                                       |                          |
|      |                                         |                                                                       |                          |
|      |                                         |                                                                       |                          |
|      |                                         |                                                                       |                          |
|      |                                         | F1 F2 F3 F4 F5 F6                                                     |                          |
|      |                                         |                                                                       | ✓ Controls               |
|      |                                         | Root screen 💁 Properties 🚺 Info 🚺 🖞 Diagnostics 📄 🖃 🖃                 |                          |
|      |                                         | Properties Animations Events                                          | 🔼 🛄 🚺 🔜                  |
|      |                                         | Ganad                                                                 |                          |
|      |                                         | Ganeral                                                               |                          |
|      |                                         | lawers Settings Tooltip                                               |                          |
|      |                                         | Name: Root screen                                                     |                          |
|      |                                         |                                                                       |                          |

#### Choose Devices & networks

| Project tree               |          | MyProject → Devices & networks _ 🖬 🖬 🗙                 |
|----------------------------|----------|--------------------------------------------------------|
| Devices                    |          | 🛃 Topology view 🛛 👪 Network view 🛛 🕅 Device view       |
| 🛎 O O                      | <b>1</b> | 💦 Network 🔢 Connections S7 connection 🔻 👯 🔛 🍳 🛨 100% 💌 |
|                            |          | PN/E_1                                                 |
| ▼ 🔄 MyProject              | ^        |                                                        |
| Add new device             |          |                                                        |
| H Devices & networks       |          | PLC_1 HMI_1                                            |
| PLC_1 [CPU 1214C DC/DC/DC] |          | CPU 1214C KIP600 Basic PN                              |
| Device configuration       |          |                                                        |
| Online & diagnostics       |          |                                                        |
| 🕨 🚘 Program blocks         |          |                                                        |
| Technology objects         |          | PN/IE_2                                                |
| External source files      |          |                                                        |
| 🕨 🌄 PLC tags               |          |                                                        |
| PLC data types             |          |                                                        |
| Watch and force tables     |          |                                                        |
| 📴 Program info             | =        |                                                        |
| Text lists                 |          |                                                        |
| Local modules              |          |                                                        |
| HMI_1 [KTP600 Basic PN]    |          |                                                        |
| Device configuration       |          |                                                        |
| 😼 Online & diagnostics     |          | Network data                                           |
| 🍟 Runtime settings         |          | X1 : PN(LAN)                                           |
| 🕨 🛅 Screens                |          | Constal                                                |
| 🕨 📝 Screen management      |          | General                                                |
| 🕨 🔚 HMI tags               |          | General Add new subnet                                 |
| 迄 Connections              |          | Ethernet addres                                        |
| 🖂 HMI alarms               |          | Advanced IP protocol                                   |
| 📑 Recipes                  |          | Time synchroniza                                       |
| 5 Scheduled tasks          |          | <ul> <li>Set IP address in the project</li> </ul>      |
| 🔛 Text and graphic lists   |          | IP address: 192 . 168 . 0 . 1                          |
| 🙀 User administration      | ×        | Subnet mask: 255 . 255 . 0                             |

and set up both the IP address and Subnet mask for the PLC as well as the HMI. You may need to initialize the IP address of the HMI by setting the IP address up at power-up of the device. You have about 1 second to tap on the screen when power is first applied to get to the set-up screen. Set up the IP address of the HMI to 5 (192.168.0.5, 255.255.2). Read at the end of Ch.

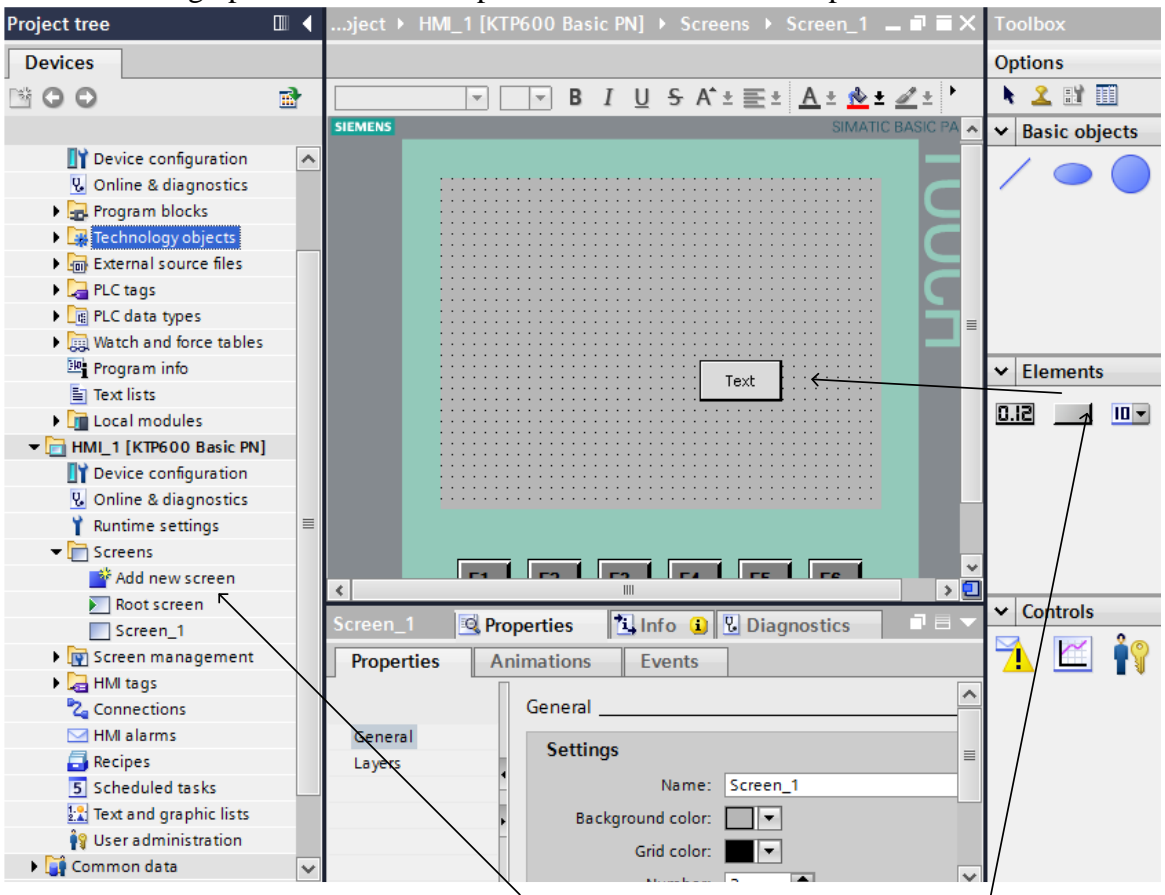

#### 15 about setting up a simulated HMI panel simulated on the computer screen.

To add a new screen, double click on "Add new screen" in the Project Tree.

To begin a design, select a button from the Elements Toolbox at right. Drag the button onto the screen.

#### Entering a Button on the Screen and configuring the button to turn on a bit in the PLC

#### Button

The Button object allows you to configure an object that the operator can use in runtime to execute any configurable function.

#### **Button Layout**

In the Inspector window, you customize the position, geometry, style, color and font types of the object. You can adapt the following properties in particular:

- Mode: Defines the graphic representation of the object.
- Text / Graphic: Defines whether the Graphic view is static or dynamic.
- Define hotkey: Defines a key, or shortcut that the operator can use to actuate the button.

You can only define a hotkey for HMI devices with keys.

#### Mode for Button

The button display is defined in Properties > Properties > General >Mode in the Inspector window.

Mode Description

| Invisible | The button is not visible in runtime.                                     |
|-----------|---------------------------------------------------------------------------|
| Text      | The button is displayed with text. This text explains the function of the |
|           | button.                                                                   |
| Graphic   | The button is displayed with a graphic. This graphics represents the      |
|           | function of the button.                                                   |

Depending on the device, Text /Graphic is also available.

The Mode property settings are used to define whether the display is static or dynamic. The display is defined in Properties > Properties > General >Text or Graphic in the Inspector window. Your options for the type Graphic include the following.

| Туре    | Option        | Description |                                                |
|---------|---------------|-------------|------------------------------------------------|
| Graphic | Graphic       | Graphic OFF | is used to specify a graphic that is displayed |
|         |               |             | in the button when the state is "OFF". If      |
|         |               |             | you enable Graphic ON, you can enter a         |
|         |               |             | graphic for the ON state.                      |
|         | Graphics list |             | The graphic in the button depends on the       |
|         |               |             | state. The entry from the graphics list        |
|         |               |             | corresponding to the state is displayed.       |

To turn on the bit in the PLC, use Press:

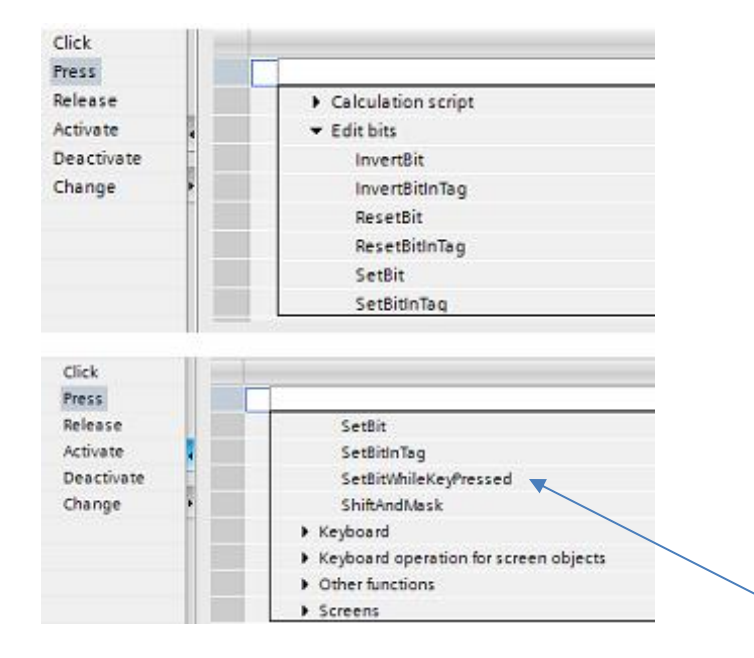

and then SetBitWhileKeyPressed:

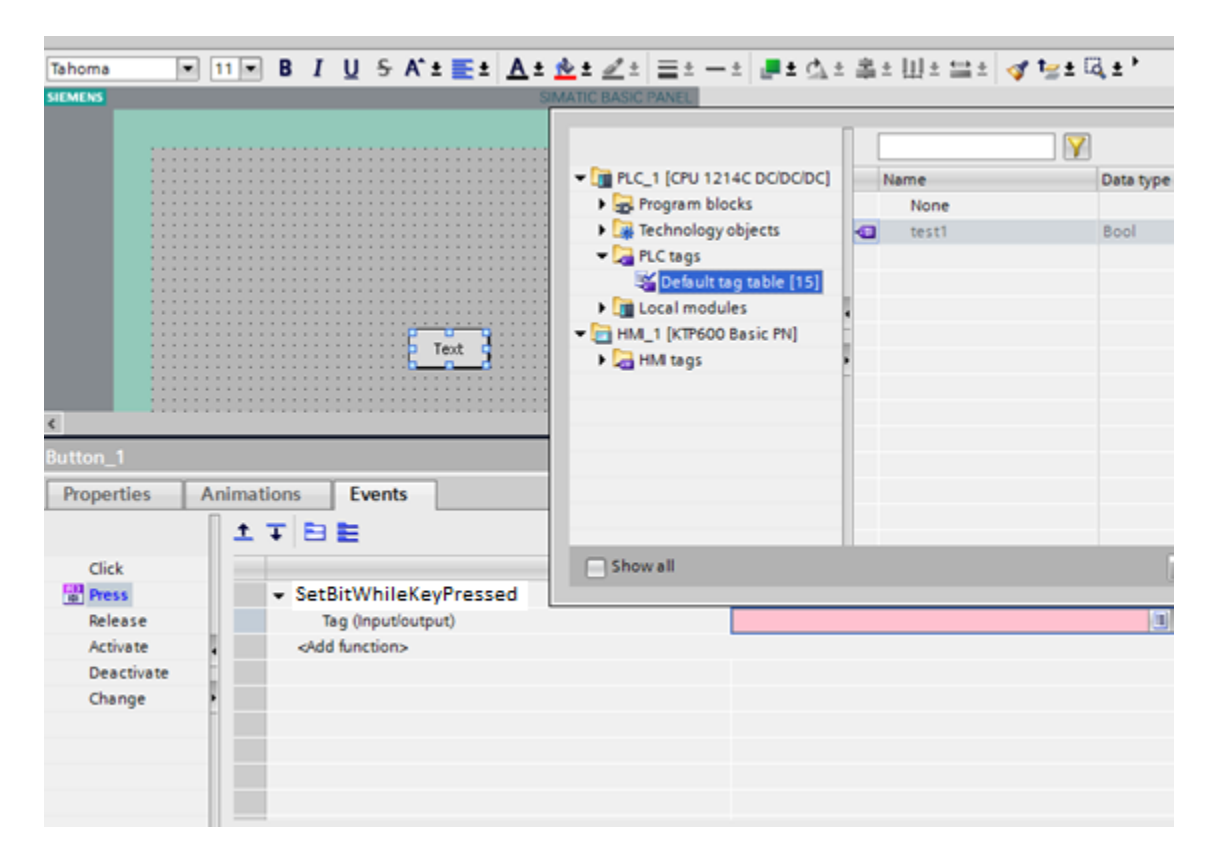

The tag is built in the PLC for an internal bit and referenced to the SetBitWhileKeyPressed function:

There are a number of input types for data entry from the HMI. They include:

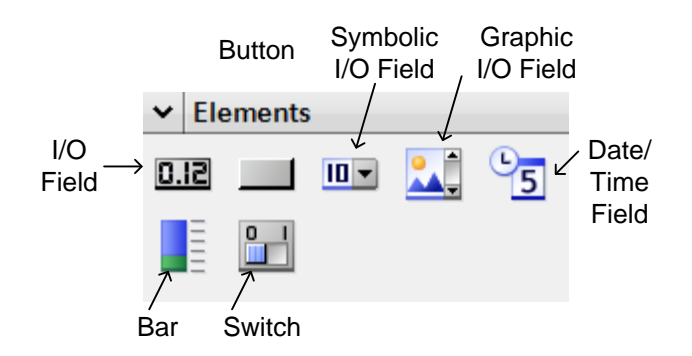

For Switch, the following choices are available:

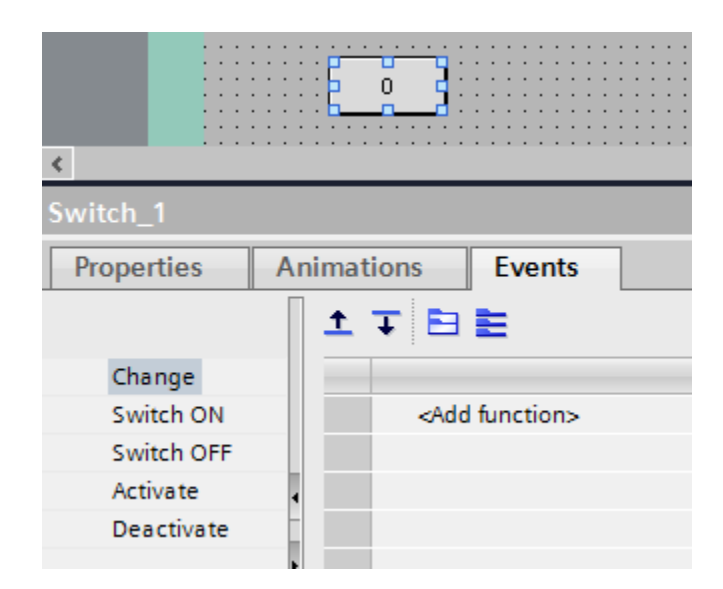

#### **Screen Navigation**

You will also need to consider configuring screen navigation. For a production process consisting of multiple sub-processes, you will configure multiple screens. You have the following options to enable the operator to switch from one screen to the next in Runtime:

- Assign buttons to screen changes
- Configuring screen changes at local function keys

The procedure for configuring screens follows:

Before you create a screen change, define the plant structure and derive from it the screen changes that you want to configure.

Create the start screen under Runtime Settings > General > Start screen.

You will need to assign a button to change the screen. You will need to configure a button in the screen to switch between the screens on the HMI device during operation.

## Procedure

1. Double-click Screen 1 in the project navigation.

2. Move Screen\_2 from the project tree to the open screen by drag&drop. A button with the name Screen 1 is inserted.

3. In the Inspector window, select Properties > Events > Click. The ActivateScreen system function is displayed in the "Function list".

| Toolbar_elemen | it_1                               | 🔍 Properties | 🗓 Info 🛛 Diagnostics |
|----------------|------------------------------------|--------------|----------------------|
| Properties     | Events                             |              |                      |
|                | ±∓⊵≣×                              |              |                      |
| 🛗 Click        |                                    |              |                      |
|                | <ul> <li>ActivateScreen</li> </ul> |              |                      |
|                | Screen name                        | Screen_1     |                      |
|                | Object number                      | 0            |                      |
|                | <add function=""></add>            |              |                      |
|                |                                    |              |                      |

4. At the Object number attribute, define, if required, the tab sequence number of the object on which the focus is to be set after a screen change. You can also specify a tag that contains the object number.

#### **Overview of HMI tag tables**

HMI tag tables contain the definitions of the HMI tags that apply across all devices. A tag table is created automatically for each HMI device created in the project. In the project tree there is an HMI tags folder for each HMI device. The following tables can be contained in this folder:

- Standard tag table
- User-defined tag tables
- All tags

The following tables are also available in an HMI tag table:

- Discrete alarms
- Analog alarms

With the help of these tables you configure alarms for the currently selected HMI tag. In the project tree you can create additional tag tables in the HMI tags folder and use these to sort and group tags and constants. You can move tags to a different tag table using a drag&drop operation or with the help of the Tag table field. You activate the Tag table field using the shortcut menu of the column headings.

Standard tag table

There is one standard tag table for each HMI device of the project. It cannot be deleted, renamed or moved. The standard tag table contains HMI tags and, depending on the HMI device, also system tags. You can declare all HMI tags in the standard tag table, or create additional user-defined tag tables as you want.

#### User-defined tag tables

You can create multiple user-defined tag tables for each HMI device in order to group tags according to your requirements. You can rename, gather into groups, or delete user-defined tag tables. To group tag tables, create additional subfolders in the HMI tags folder.

#### All tags

The All tags table shows an overview of all HMI tags and system tags of the HMI device in question. This table cannot be deleted, renamed or moved.

#### Discrete alarms table

In the Discrete alarms table, you configure discrete alarms to the HMI tag selected in the HMI tag table. When you configure a discrete alarm, multiple selections in the HMI tag table is not possible. You configure the discrete alarms for each HMI tag separately.

#### Analog alarms table

In the Analog alarms table, you configure analog alarms to the HMI tag selected in the HMI tag table. When you configure an analog alarm, multiple selections in the HMI tag table is not possible. You configure the analog alarms for each HMI tag separately.

#### Defining Limits for a Tag

For numerical tags, you can specify a value range by defining a low and high limit. Additionally, you configure the system to process a function list whenever a tag value drops below or exceeds its configured value range.

# Setting the PG/PC Interface for Runtime Simulation

In order to establish a connection between runtime simulation at the PG/PC and theS7-1200 CPU, first we have to set the PG/PC interface to TCP/IP.

| No. | How it's done                                                                                                    |  |  |  |  |  |  |
|-----|----------------------------------------------------------------------------------------------------|--|--|--|--|--|--|
| 1   | Open the system control<br>• with "Start > System control"<br>(start menu for the simplified access to the programs under Windows XP)<br>• or with "Start > Settings > System control"<br>(for the classical start menu as in earlier Windows versions).                                                                                                    |  |  |  |  |  |  |
| 2   | Now double click on the icon<br>"Set PG/PC interface"                                                                                                    |  |  |  |  |  |  |
| 3   | In the tab "Access Path", set the following parameters: 1. For the access point of the application, select from the drop down menu "S7ONLINE [STEP 7]". 2. In the list of Interface Parameter Assignment Used, highlight the interface "TCP/IP(Auto) -> with your network card that is connected directly the panel and the control system; for example, Intel(R) PRO/100 VE. 3. Then click OK and confirm the message that follows with OK also. Set PG/PC Interface Access Path LLDP Access Path LLDP (Standard for STEP 7) Interface Parameter Assignment Used. TCP/IP > Intel(R) PRO/100 VE Ne (Access Path LLDP) Interface Parameter Assignment Used. TCP/IP > Intel(R) PRO/100 VE Ne (Access Path LLDP) Interface Parameter Assignment Used. TCP/IP > Intel(R) PRO/100 VE Ne (Access) Delete USIM(PROFIBUS) USIN(PROFIBUS) USIN(PROFIBUS) US |  |  |  |  |  |  |

## Starting the Configuration in Runtime

Click on the button Start runtime.

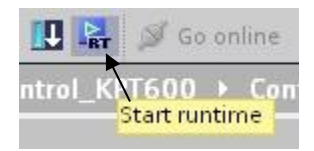

Alternately, the following must be set up to get the PID program to run properly with the HMI simulate mode:

| Adjus | t your computer's settings                  |            |                                      |    |                               |   | View by: Large icons *             |
|-------|---------------------------------------------|------------|--------------------------------------|----|-------------------------------|---|------------------------------------|
| p     | Action Center                               | *          | Administrative Tools                 |    | AutoPlay                      | * | Backup and Restore                 |
| 3     | Color Management                            |            | Communication Settings               |    | Credential Manager            | P | Date and Time                      |
| •     | Default Programs                            | -          | Desktop Gadgets                      | -  | Device Manager                | - | Devices and Printers               |
|       | Display                                     | C          | Ease of Access Center                | 12 | Folder Options                | A | Fonts                              |
|       | Getting Started                             | <b>4</b> 3 | HomeGroup                            | 2  | Indexing Options              | • | Intel® Rapid Storage<br>Technology |
| C     | Internet Options                            | 5          | Java                                 | ٩  | Keyboard                      |   | Location and Other<br>Sensors      |
| 1     | Memory Card Parameter<br>Assignmen (32-bit) | 3          | Mouse                                | 4  | Network and Sharing<br>Center |   | Notification Area Icons            |
|       | NVIDIA nView Desktop<br>Manager             | 18         | Performance Information<br>and Tools | -  | Personalization               | 0 | Phone and Modem                    |
| 1     | Power Options                               | 阆          | Programs and Features                | 1  | Recovery                      | 2 | Region and Language                |
| 1     | RemoteApp and Desktop<br>Connections        | <b>a</b> , | Set PG/PC Interface<br>(32-bit)      | 0  | Sound                         | ą | Speech Recognition                 |
| ۲     | Sync Center                                 | 1          | System                               |    | Taskbar and Start Menu        |   | Troubleshooting                    |
| -     | User Accounts                               | 1          | Windows CardSpace                    | 鼬  | Windows Defender              | - | Windows Firewall                   |
| E     | Windows Update                              |            |                                      |    |                               |   |                                    |

Click on the SetPG/PC Interface box above:

We are going to use the Siemens program TIA Portal V14 in order to run the program given for the ball-in-tube lab. This program will be used to download the PLC program but not the HMI program.

Choose the third of the Broadcom choices. Click OK.

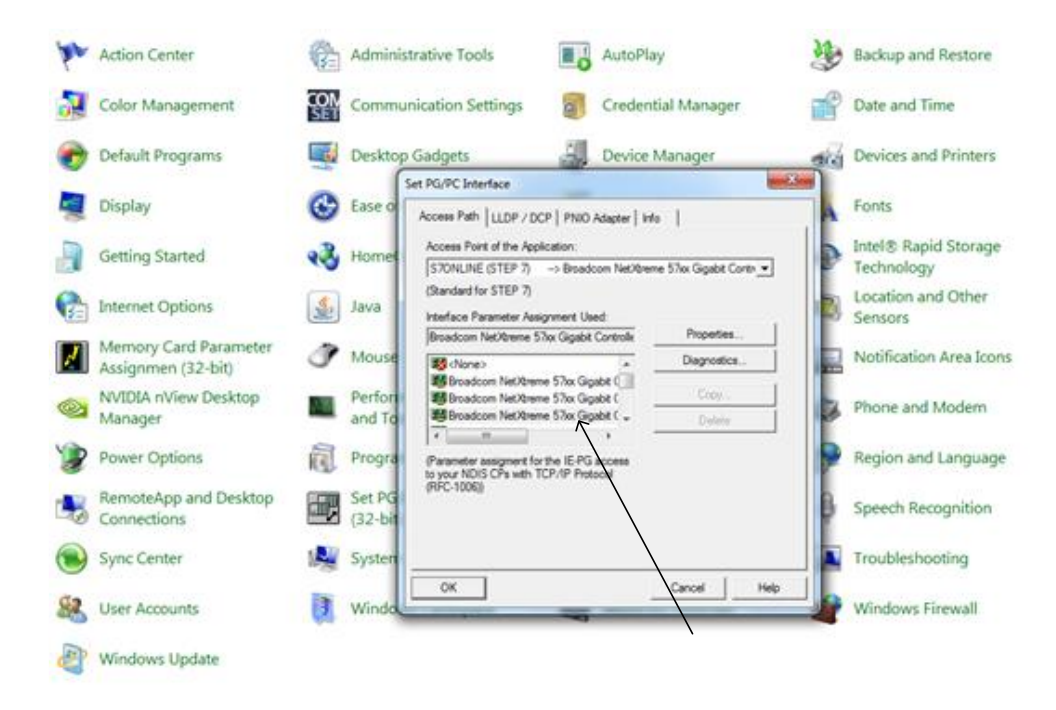

This allows the Siemens program to run the HMI program in simulate mode. Then download the program to the PLC. Do not download the HMI program since we do not have the HMI to download to.

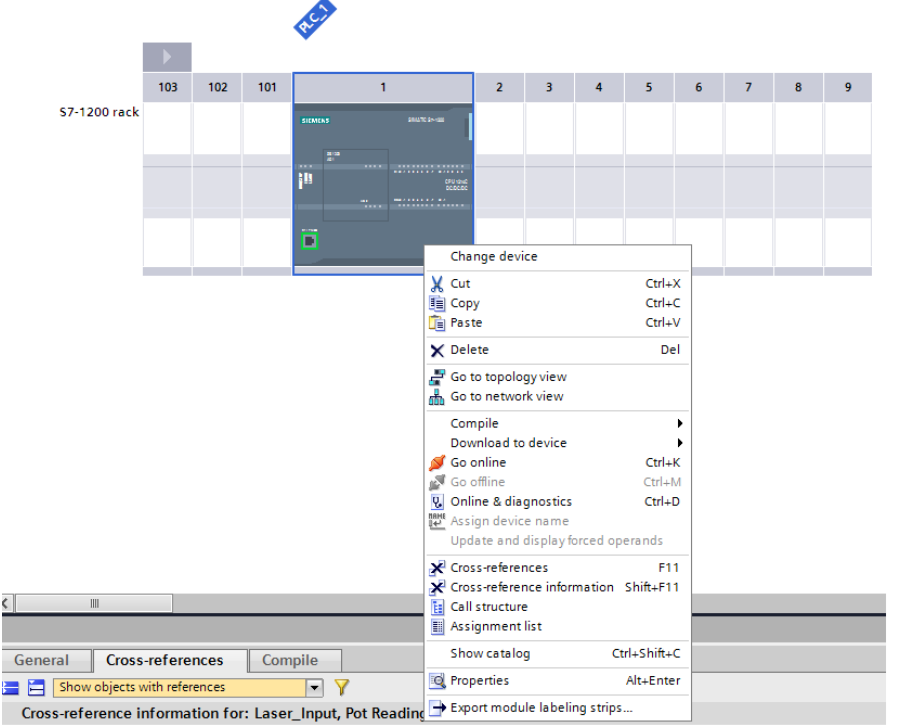

Then click on the HMI's Screen, Screen\_1. Notice the Start Simulation button turn blue. It now allows the student to run the HMI via simulation mode from the screen of the pc.

| njustiree II 4 PD_V14                           | + HM_1 [KTP700 Basic PN] + Screens + Screen_1                                                                                                    |                                                                                                    |
|-------------------------------------------------|----------------------------------------------------------------------------------------------------|----------------------------------------------------------------------------------------------------|
| Devices                                         |                                                                                                    |                                                                                                    |
| 10 miles                                        | I I B I II S KIEL AL AL ZIE                                                                                                    | a - a lite dia ika bila ma of tao B                                                                            |
| 3 84                                            | A CONTRACTOR                                                                                                    | a - a la da mana a la da a                                                                                     |
| 1 P0_V14a                                       |                                                                                                    |                                                                                                    |
| Add new device                                  | SIEMENS                                                                                                    |                                                                                                    |
| 📥 Devices & networks                            | STEIMENTS                                                                                                    | SIMATIC HIVI                                                                                                   |
| <ul> <li>B PLC_1 [CPU 1214C DODG/DC]</li> </ul> |                                                                                                    |                                                                                                    |
| Device configuration                            |                                                                                                    |                                                                                                    |
| S Online & diagnostics                          |                                                                                                    |                                                                                                    |
| * 😸 Program blocks                              | 1.007                                                                                                    | Ew.                                                                                                    |
| Add new block                                   |                                                                                                    |                                                                                                    |
| Cyclic interrupt [0830]                         |                                                                                                    |                                                                                                    |
| Mein [081]                                      | 1                                                                                                    | AUTO                                                                                                    |
| <ul> <li>gi System blocks</li> </ul>            |                                                                                                    |                                                                                                    |
| <ul> <li>Technology objects</li> </ul>          |                                                                                                    |                                                                                                    |
| <ul> <li>Bit External source files</li> </ul>   |                                                                                                    | 000 The % ON time of the manual PVM                                                                            |
| 🕫 🖓 PLC taga                                    |                                                                                                    |                                                                                                    |
| PLC data types                                  |                                                                                                    | +00000000 Current % Ov time for the selected output                                                            |
| Wesch and force tables                          |                                                                                                    |                                                                                                    |
| <ul> <li>A Online backupt</li> </ul>            |                                                                                                    |                                                                                                    |
| <ul> <li>Sevice prosydata</li> </ul>            |                                                                                                    |                                                                                                    |
| Trogram info                                    | 01                                                                                                    |                                                                                                    |
| K PLC alarm text lists                          | 10:57:59 AM 10:58:32 AM 10:59:05 AM 10:5                                                                                                    | 9-39 AM                                                                                                    |
| Local modules                                   | 12/11/2000 12/11/2000 12/11/2000 12/                                                                                                    | Load Good Farameters                                                                                           |
| * 1041_1 (KIP700 Basic PN)                      | +000000000. or ===================================                                                                                                    |                                                                                                    |
| Device configuration                            | The second second secon | Derivative Weight PID Help Derivative Time                                                                     |
| S Online & diagnostics                          |                                                                                                    | +000000000.00 +00000000.00                                                                                     |
| T Rundime settings                              |                                                                                                    |                                                                                                    |
| • @ Screens                                     |                                                                                                    | Derivative Delay Integral Time                                                                                 |
| Add new screen                                  |                                                                                                    | +000000000.00                                                                                                  |
| Root screen                                     |                                                                                                    | Procertional Gan Procertional Vandhäne                                                                         |
| E Screen_1                                      |                                                                                                    | processory and a second second second second second second second second second second second second second se |
| Koren management                                |                                                                                                    | +00000000 X                                                                                                    |

We need to find the variables that need to be written to the historical data. Click on Laser Input and get the tag Laser\_Percent. This tag is one to be written to the historical data logger.

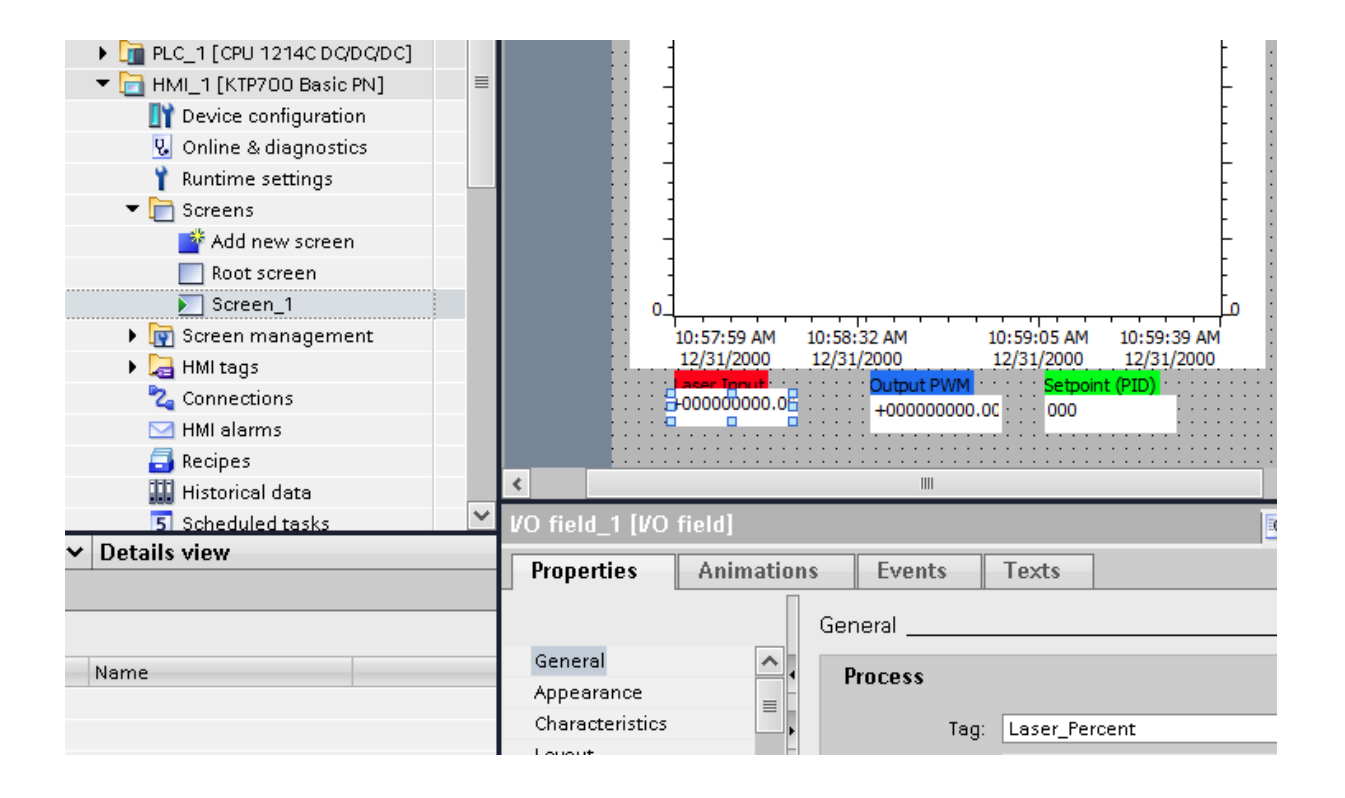

Next, go to the Historical data tag under HMI tags. Set the variables from the HMI screen above that are to be saved. Fill in the appropriate fields and start the historical logger. This circular file will contain the data from the analog data saved. Then run the program and run the Historical data logger. It is a circular file and will wrap around after the table fills up.

|                          |   | Data logs          |                      |              |                 |               |                |          |
|--------------------------|---|--------------------|----------------------|--------------|-----------------|---------------|----------------|----------|
| 😡 Online & diagnostics   | ^ | Name 🔺             | Storage location     | Data records | Path            |               | Logging method | Number o |
| 🍸 Runtime settings       |   | 🛃 Data_log_1       | TXT file (Unicode) 💌 | 500          | \USB_X60.1\     | -             | Circular log   | 10       |
| 🔻 🛅 Screens              |   | <add new=""></add> |                      |              |                 |               |                |          |
| 📑 Add new screen         |   |                    |                      |              |                 |               |                |          |
| Root screen              |   |                    |                      |              |                 |               |                |          |
| Screen_1                 |   |                    |                      |              |                 |               |                |          |
| 🕨 📷 Screen management    | = |                    |                      |              |                 |               |                | >        |
| 🕨 🔁 HMI tags             |   |                    |                      |              |                 |               |                |          |
| 迄 Connections            |   | Name               | Process tag          | Ar           | cauisition mode | Logging cycle | High limit     | Low      |
| 🖂 HMI alarms             |   | laser              | Laser Percent        |              | velie           | 10 s          | - ingit in the |          |
| 📑 Recipes                |   | <#dd news          | reasen_rensent       | Oy           | yono            | 105           |                |          |
| 🛄 Historical data        |   | a log freme        |                      |              |                 |               |                |          |
| 5 Scheduled tasks        |   |                    |                      |              |                 |               |                |          |
| 🔛 Text and graphic lists |   |                    |                      |              |                 |               |                |          |
| lear administration      |   |                    |                      |              |                 |               |                |          |

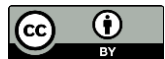

This work is licensed under a Creative Commons Attribution 4.0 International License.